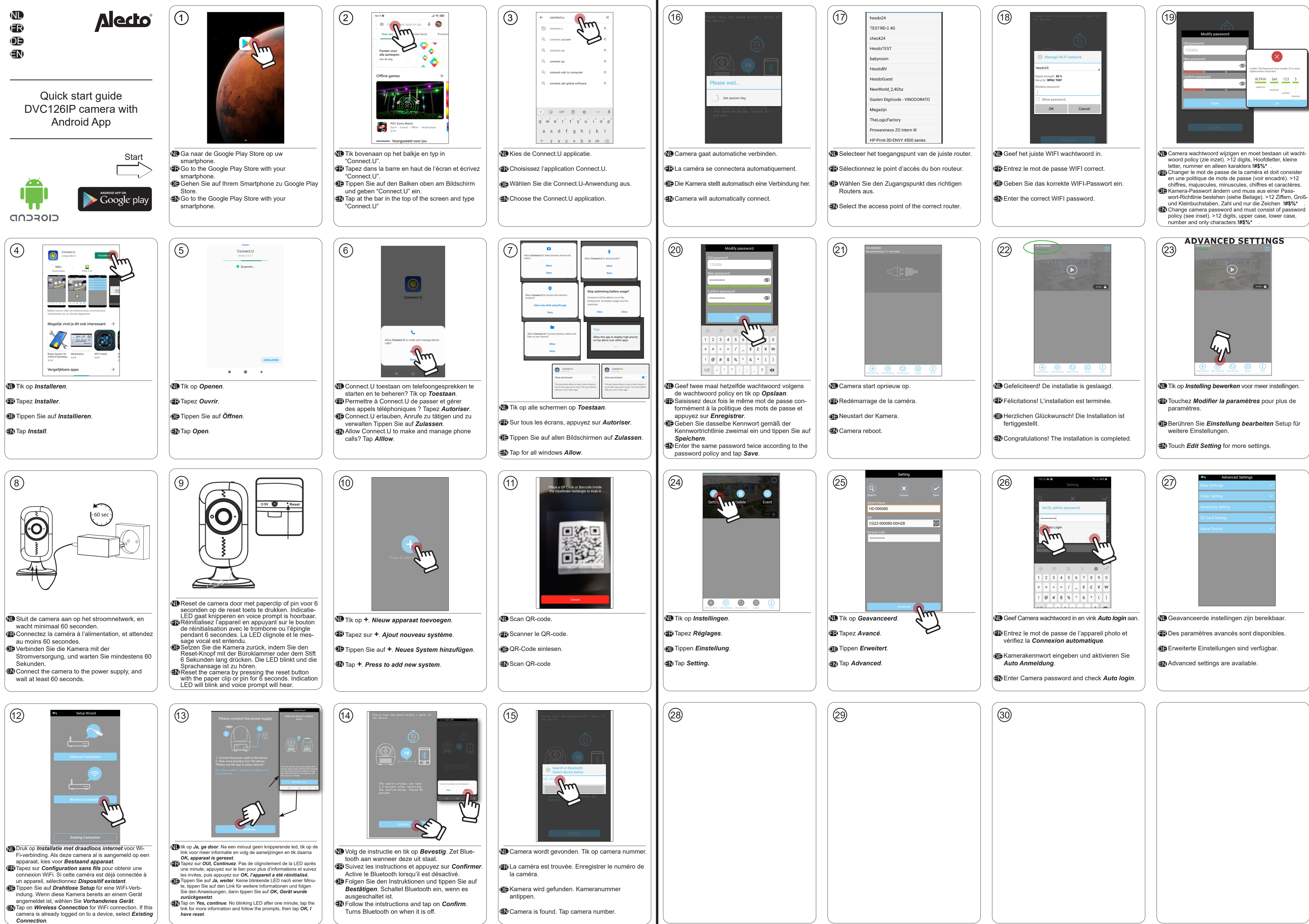

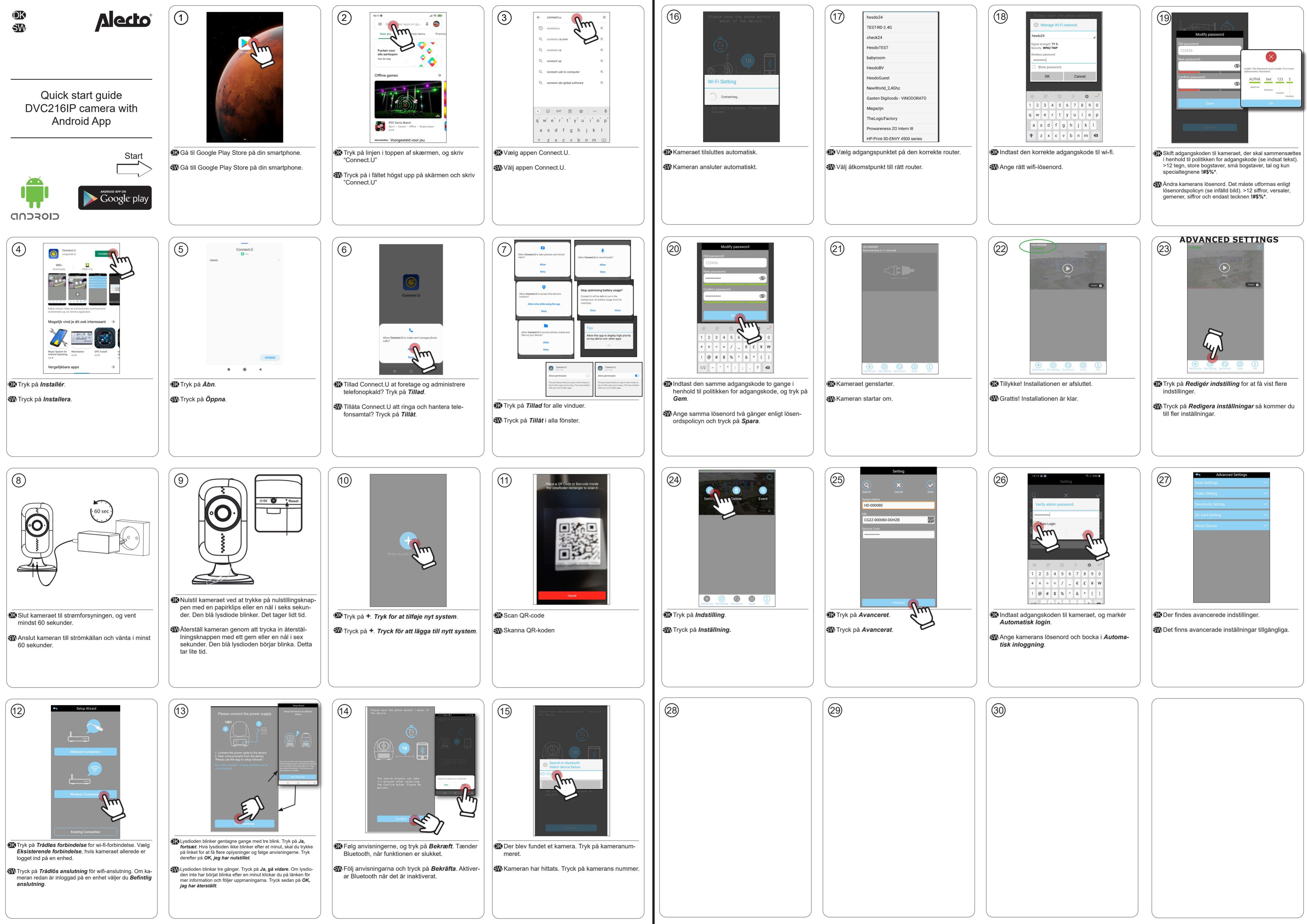

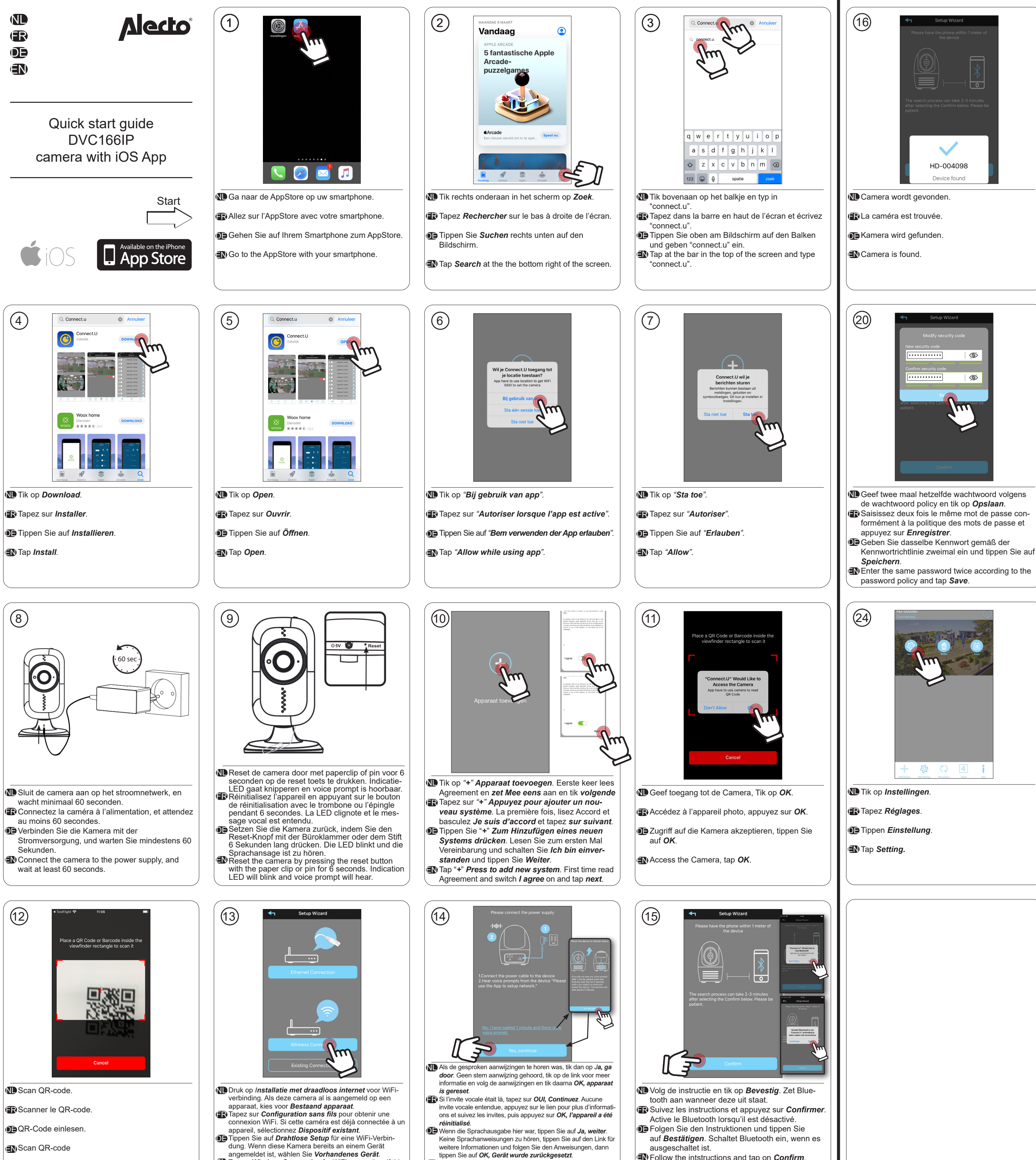

- angemeldet ist, wählen Sie Vorhandenes Gerät Tap on Wireless Connection for WiFi connection. If this camera is already logged on to a device, select *Existing* Connection.
  - If Voice prompt was here, tap on Yes, continue. No voice prompts heard, tap the link for more information and follow the prompts, then tap OK, I have reset.

Follow the intstructions and tap on Confirm. Turns Bluetooth on when it is off.

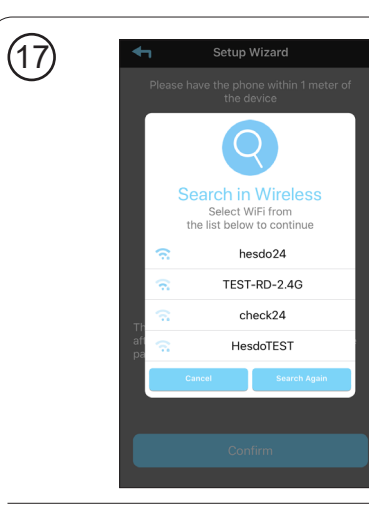

Selecteer het toegangspunt van de juiste router. E Sélectionnez le point d'accès du bon routeur.

D Wählen Sie den Zugangspunkt des richtigen

Routers aus. Select the access point of the correct router.

+ 🕸 🗘 🖪

Camera start opnieuw op.

Redémarrage de la caméra.

000080

Z-000080-DDHZB

Deustart der Kamera.

Tik op Geavanceerd

R Tapez Avancé.

Tippen Erweitert.

Tap Advanced.

Camera reboot

25

(21)

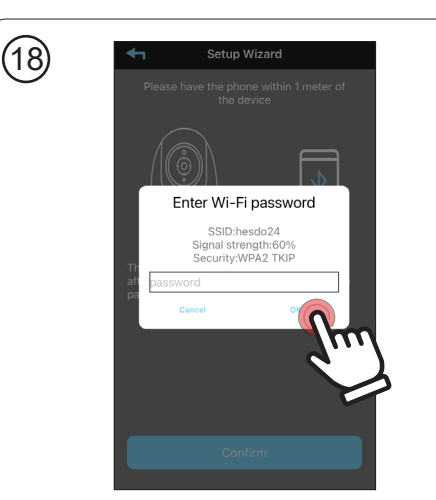

Geef het juiste WIFI wachtwoord in. Entrez le mot de passe WIFI correct. Geben Sie das korrekte WIFI-Passwort ein. Enter the correct WIFI password.

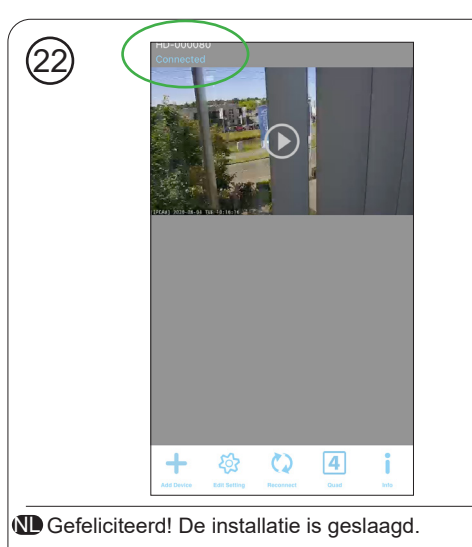

E Félicitations! L'installation est terminée.

Herzlichen Glückwunsch! Die Installation ist fertiggestellt.

Congratulations! The installation is completed.

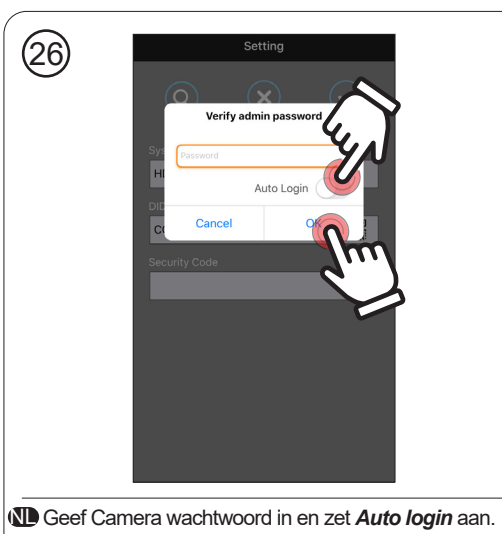

Entrez le mot de passe de l'appareil photo et activez la Connexion automatique.

Geben Sie das Kamerakennwort ein und aktivieren Sie Auto Anmeldung.

Enter Camera password and enable Auto login.

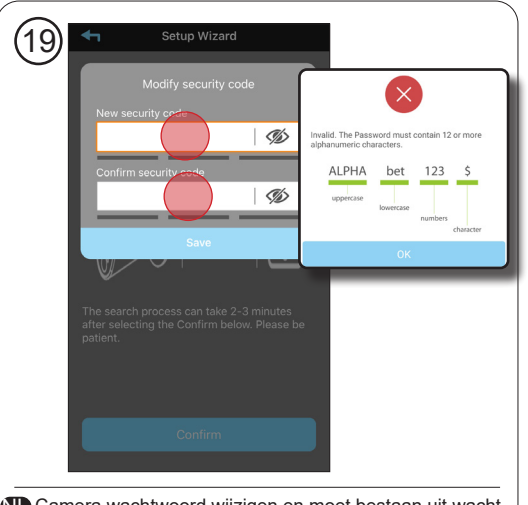

Camera wachtwoord wijzigen en moet bestaan uit wacht-woord policy (zie inzet). >12 digits, Hoofdletter, kleine letter, nummer en karakter (!#\$%\*). Changer le mot de passe de la caméra et doit consister en une politique de mots de passe (voir encadré). >12 chiffres, majuscules, minuscules, chiffres et caractères

Samera-Passwort ändern und muss aus einer Passwort-Richtlinie bestehen (siehe Beilage). >12 Ziffern, Groß- und Kleinbuchstaben, Zahl und Zeichen (!#\$%\*). Change camera password and must consist of password policy (see inset). >12 digits, upper case, lower case,

number and character (!#\$%\*).

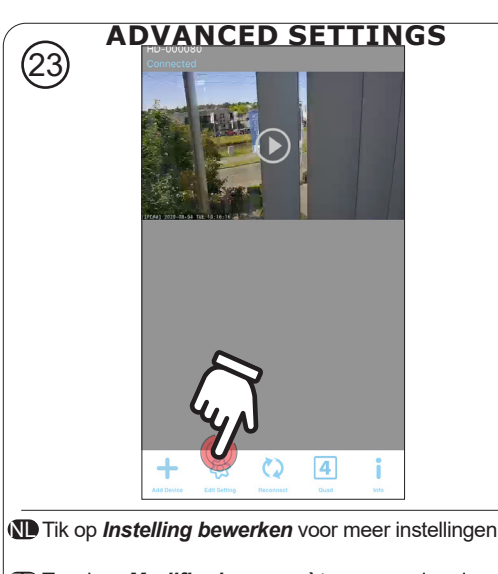

Touchez *Modifier la paramètres* pour plus de paramètres.

Derühren Sie *Einstellung bearbeiten* Setup für weitere Einstellungen.

Touch *Edit Setting* for more settings.

| 27                                           | Advanced settings    |   |  |
|----------------------------------------------|----------------------|---|--|
|                                              | Base Settings        | ~ |  |
|                                              | E-mail Setting       | ~ |  |
|                                              | Video Setting        | ^ |  |
|                                              | Sensitivity Setting  | ^ |  |
|                                              | Push Notify Settings | ^ |  |
|                                              | SD Card Setting      | ^ |  |
|                                              | About Device         | ^ |  |
|                                              |                      |   |  |
|                                              |                      |   |  |
|                                              |                      |   |  |
| D Geavanceerde instellingen zijn bereikbaar. |                      |   |  |
| R Des paramètres avancés sont disponibles.   |                      |   |  |
| Erweiterte Einstellungen sind verfügbar.     |                      |   |  |
| NAdvanced settings are available.            |                      |   |  |

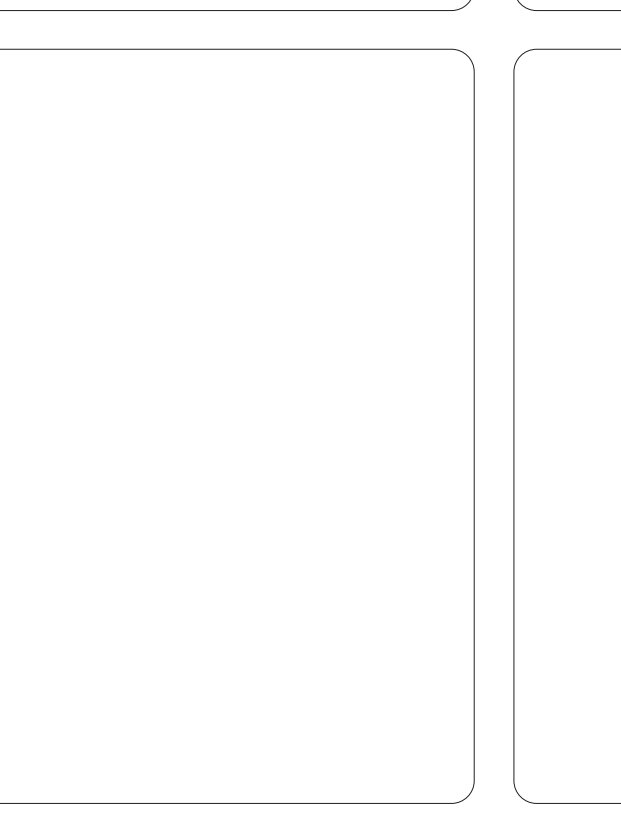

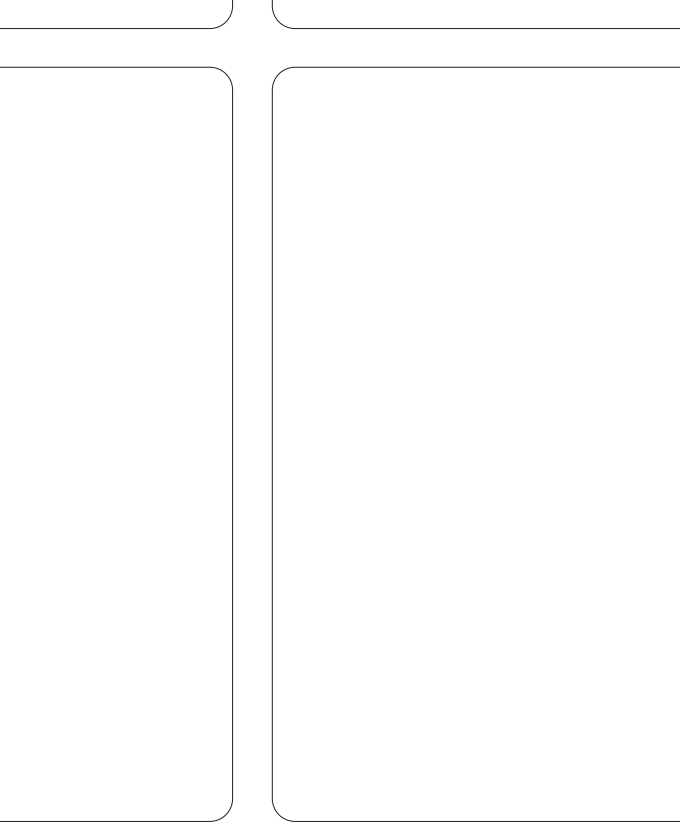

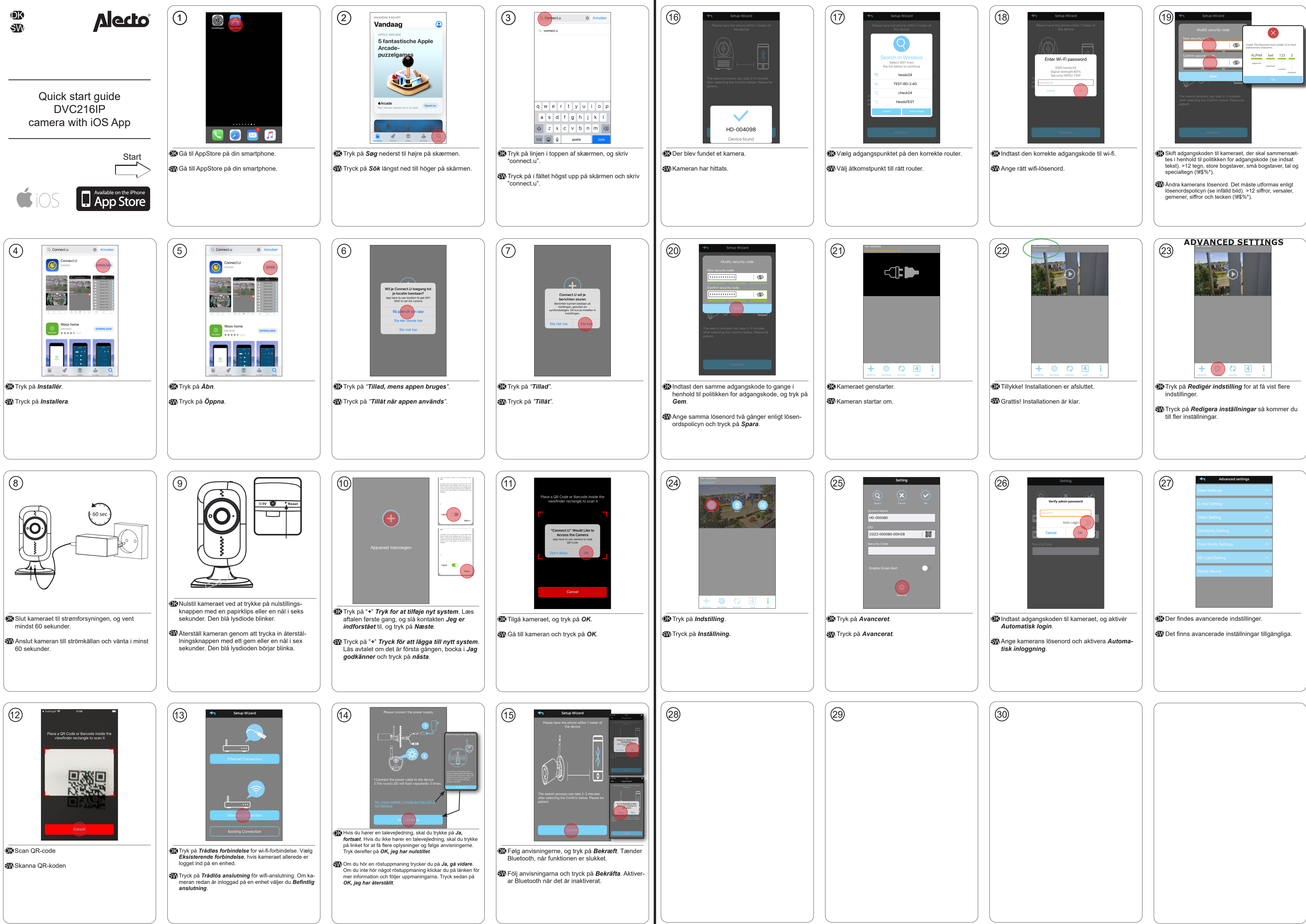